## **DWL-3200AP Dynamic VLAN function**

1. Network topology :

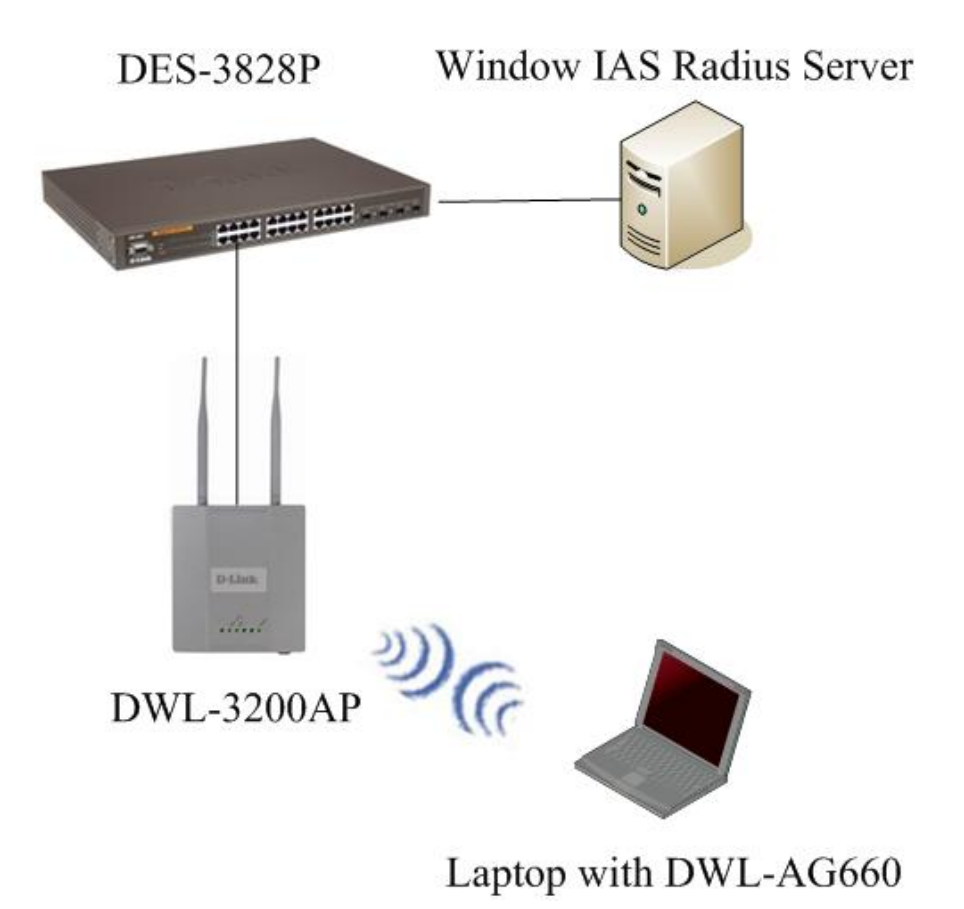

To use the Dynamic Vlan function on DWL-3200AP, you will need a Radius server which support IEEE 802.1x, a switch that support 802.1Q VLAN; DWL-3200AP at least firmware version 2.45 rc266, a wireless adapter that support WPA-EAP encryption.

2. Configure Radius Server:

Here we use Windows IAS Radius Server for setup example.

a. Create a Radius client on IAS server, and configure the IP address as the DWL-3200AP's IP address.

| <b>PINTERNET Authentication Service</b>                                          |               |              |          |                 |  |
|----------------------------------------------------------------------------------|---------------|--------------|----------|-----------------|--|
| Eile Action View Help                                                            |               |              |          |                 |  |
|                                                                                  |               |              |          |                 |  |
| Internet Authentication Service (Local)                                          | Friendly Name | Address      | Protocol | Client-Vendor   |  |
| Remote Access Logging<br>Remote Access Policies<br>Connection Request Processing | DWL-3200AP    | 192.168.0.50 | RADIUS   | RADIUS Standard |  |
|                                                                                  | [•]           |              |          | <u>·</u>        |  |

b. Create the Remote Access Policy for wireless clients:

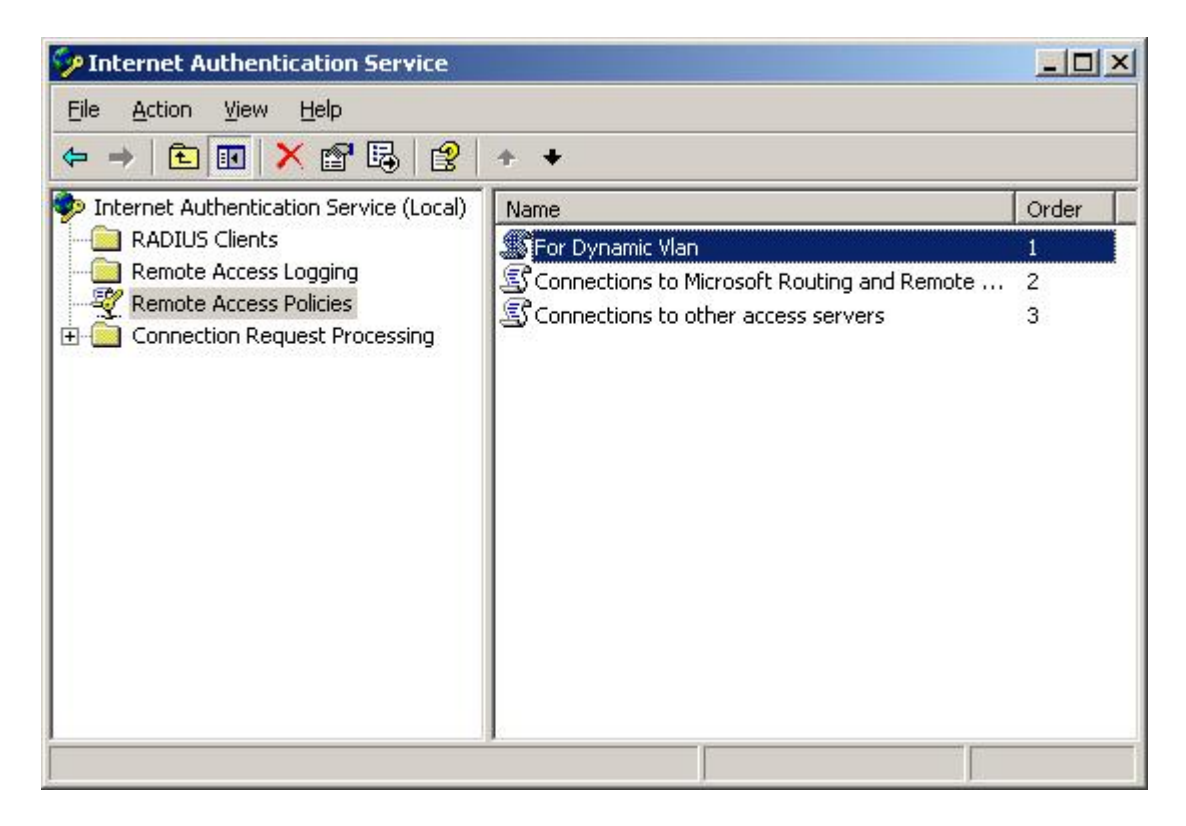

c. Add three attributes in the remote policy:

Attribute name: "Tunnel-Medium-Type", Value: "802(includes all 802midea plus Ethernet canonical format)"

Attribute name: "Tunnel-Pvt-Group-ID", Value= the VID value which you want to give to the user.

Attribute name: "Tunnel-Type", Value: "Virtual LANs (VLAN)"

| ccess server.<br>ttri <u>b</u> utes: |                 |                         |
|--------------------------------------|-----------------|-------------------------|
| Name                                 | Vendor          | Value                   |
| Service-Type                         | RADIUS Standard | Framed                  |
| Tunnel-Medium-Type                   | RADIUS Standard | 802 (includes all 802 i |
| Tunnel-Pvt-Group-ID                  | RADIUS Standard | 0x14                    |
|                                      |                 |                         |
| <b>∢ </b><br>Add   Edit.             | Bemove          | Þ                       |
|                                      | <u>Temere</u>   |                         |

Note: the value of attribute "Tunnel-Pvt-Group-ID" is hexadecimal, please set a correct VID value.

d. Create remote login user.

| Sective Directory Users and Computers           |                           |             |  |  |
|-------------------------------------------------|---------------------------|-------------|--|--|
| Sile Action View Window Help                    |                           | -B×         |  |  |
| ← → 🗈 🖬 🐰 🖷 🗙 📽 🖗 🖪                             | <u>?  17 17 18 19</u> 7 4 | <b>8</b> D  |  |  |
| Active Directory Users and Computers wireless 2 | wireless 2 objects        |             |  |  |
| Saved Queries     Name                          | Туре                      | Description |  |  |
| 🖸 💮 DeanTest.idv 🖉 Dean                         | User                      |             |  |  |
|                                                 | User                      |             |  |  |
| 🗄 🧭 Domain Controllers                          |                           |             |  |  |
| E ForeignSecurityPrincipals                     |                           |             |  |  |
|                                                 |                           |             |  |  |
| Wireless                                        |                           |             |  |  |
|                                                 |                           |             |  |  |
|                                                 |                           |             |  |  |
|                                                 |                           |             |  |  |
|                                                 |                           |             |  |  |
|                                                 |                           |             |  |  |
|                                                 |                           | [1]         |  |  |
|                                                 |                           |             |  |  |

3. Configure DES-3828P as below shows:

DES-3800:admin#show vlan

Command: show vlan

VID : 1 VLAN Name : default

VLAN TYPE : static Advertisement : Enabled

Member ports : 1,23-28

Static ports : 1,23-28

Current Tagged ports :

Current Untagged ports : 1,23-28

Static Tagged ports :

Static Untagged ports : 1,23-28

Forbidden ports :

VID : 10 VLAN Name : vlan10

VLAN TYPE : static Advertisement : Disabled

Member ports : 1-8

Static ports : 1-8

Current Tagged ports : 1

Current Untagged ports : 2-8

Static Tagged ports : 1

Static Untagged ports : 2-8

Forbidden ports :

VID : 20 VLAN Name : vlan20 VLAN TYPE : static Advertisement : Disabled

Member ports : 1,9-16

Static ports : 1,9-16

Current Tagged ports : 1

Current Untagged ports : 9-16

Static Tagged ports : 1

Static Untagged ports : 9-16

Forbidden ports :

VID : 30 VLAN Name : vlan30

VLAN TYPE : static Advertisement : Disabled

Member ports : 1,17-22

Static ports : 1,17-22

Current Tagged ports : 1

Current Untagged ports : 17-22

Static Tagged ports : 1

Static Untagged ports : 17-22

Forbidden ports :

Total Entries : 4

DES-3800:admin#

4. Configure DWL-3200AP :

a. Set the Authentication of Primary SSID as WPA/WPA2 Enterprise.

| 🚈 DWL-3200AP - Microsoft Interr     | net Explorer                    | <u>_</u> 8                                | × |  |
|-------------------------------------|---------------------------------|-------------------------------------------|---|--|
| <u>File Edit View Favorites Too</u> | ils <u>H</u> elp                | <u></u>                                   |   |  |
| 🔇 Back 🔹 🕤 👻 😰 🐔 🎾                  | 🔍 Search 🛛 👷 Favorites 🛛 😵 Med  | dia 🐵 😥 💀 😼 🔟 🗸 🛄                         |   |  |
| Address 🙆 http://192.168.0.50/html  | l/index.htm                     | 🗾 🍉 Go 🛛 Links                            | » |  |
| D-Link                              |                                 | 802.11G Managed Access Point              | • |  |
| 🐴 Home 🥤 Tool 👻                     | 📙 Configuration 👻 🛬             | System 😰 Logout 🕐 Help                    |   |  |
| DVVL-3200AP                         | Wireless Settings               |                                           |   |  |
|                                     | Wireless Band                   | IEEE802.11g                               |   |  |
| E Advanced Settings                 | Mode                            | Access Point                              |   |  |
| E <b>Status</b>                     | SSID                            | Dean-3200-PSSID                           |   |  |
|                                     | SSID Broadcast                  | Enable 💌                                  |   |  |
|                                     | Channel                         | 6 🗾 2.437 GHz 🔽 Auto Channel Scan         |   |  |
|                                     | Authentication                  | WPA-Auto-Enterprise                       |   |  |
|                                     | RADIUS Server Settings          |                                           |   |  |
|                                     | Cipher Type                     | AUTO 🔽 Group Key Update Interval 1800 Sec |   |  |
|                                     | Primary radius server sett      | ling                                      |   |  |
|                                     | RADIUS Server                   | 192.168.0.100                             |   |  |
|                                     | RADIUS Port                     | 1812                                      |   |  |
|                                     | RADIUS Secret                   | •••••                                     |   |  |
|                                     | Secondary radius server setting |                                           |   |  |
| C Done                              | T Desseden DADILO Mede          | Internet                                  |   |  |

b. Enable Multiple SSID function, select the "Enable the VLAN Status" option, choose "Dynamic" from "VLAN ID" option, then configure the other Multi-SSID that you need.

| 🚰 DWL-3200AP - Microsoft Interne                                                                                           | et Explorer                                                                                                    |                                                                                                    |                    | _ 8 ×    |
|----------------------------------------------------------------------------------------------------|----------------------------------------------------------------------------------------------------|----------------------------------------------------------------------------------------------------|--------------------|----------|
| <u>File Edit View Favorites Tools</u>                                                                                      | ; <u>H</u> elp                                                                                                    |                                                                                                    |                    | <b>1</b> |
| 🔇 Back 🝷 🕤 🚽 🖹 😰 🏠 🔎                                                                                                    | Search 🛛 👷 Favorites 🛛 🐯 Me                                                                                                    | dia 🤣 😥 🗞 💹 + 🛄 👯                                                                                                    |                    |          |
| Address i http://192.168.0.50/html/                                                                                        | index.htm                                                                                                    |                                                                                                    | 💌 🄁 Go             | Links »  |
| 🕺 Hottle 💙 LOOL 🖌 🗍                                                                                                    | 🚍 coungaranon 👻 🤝                                                                                                    | System                                                                                                    | 🛛 🚾 Ευάροις 👘 Μειά |          |
| DVVL-3200AP                                                                                                    | Multi-SSID Setting                                                                                                    | JS                                                                                                    |                    |          |
| Basic Settings     Wireless     Advanced Settings     Advanced Settings     Multi-SSID     Bogue AP     Filters     Status | Enable Multi-SSID     Wireless Settings     Band     Index     SSID     SSID Broadcast     Security     VLAN Tag Mode     VLAN Tag Mode     VLAN ID     Priority     WMM     RADIUS Server Settings     Cipher Type     Group Key Update Interval | Enable VLAN State Enable Priority  IEEE802.11g  Primary SSID  Dean-3200-PSSID  Enable  WPA-Auto-Enterprise  Dynamic  Dynamic  Ethermet Without Tag  Numania  Image: Ethermet Without Tag  AUTO Ser |                    |          |
|                                                                                                    | RADIUS Server                                                                                                    | 192.168.0.100                                                                                                    |                    | -        |
| E Done                                                                                                    |                                                                                                    |                                                                                                    | 🔮 Internet         |          |

## 5. Result:

Connect DWL-3200AP to DES-3828P port 1, connect Radius server to DES-3828P port 23; connect the Laptop to DWL-3200AP primary SSID, after passing the authentication of the Radius server, the Laptop will automatically be assigned to the vlan which you configured in radius server.

Made by Y.C. Ting

2008/04/30